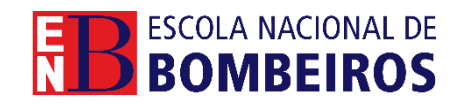

## Acesso como Bombeiro

O acesso para cada bombeiro serve para atualização dos dados e documentos necessários para a formação da ENB, bem como para o acompanhamento das ações em que participa.

**1º acesso** – Cada bombeiro só pode aceder depois de ter um email associado, o que deve ser verificado pelo CB. Para recuperar a password o bombeiro deve utilizar a funcionalidade respetiva através do seguinte endereço: <u>https://formacao.enb.pt/recuperapass.aspx</u> Com este processo irá receber um email com informação sobre a sua password.

|                            | Recuperação de password |
|----------------------------|-------------------------|
|                            | E-Mail Validar          |
| Recuperação de<br>password |                         |

1 – Para se autenticar, na página <u>https://formacao.enb.pt/</u> o bombeiro deve clicar em "LOGIN", e no ecrã que surge (imagem em baixo) introduzir o **Utilizador** que corresponde ao número mecanográfico de bombeiro e a password definida anteriormente.

| ESCOLA NACIONAL DE BOMBEIROS               |
|--------------------------------------------|
| Utilizador                                 |
| Password                                   |
| Iniciar sessão<br>Esqueceu-se da password? |
| <u>Criar novo utilizador</u>               |
|                                            |

|                                  | Checklist – Plataforma de gestão da formação       |
|----------------------------------|----------------------------------------------------|
| 2 – Depois de autenticado no can | to superior direito irá surgir o nome do Bombeiro: |
|                                  |                                                    |
|                                  | <b>?</b> © <b>m</b> X <b>• </b>                    |
|                                  | CURSOS ÁREA PESSOAL E-FORMAÇÃO NOTÍCIAS CONTACTOS  |

| Área de utilizador         | Área Pessoal                                                                                                    |  |  |  |
|----------------------------|----------------------------------------------------------------------------------------------------|--|--|--|
| A minha área de formação   | Olá,                                                                                                    |  |  |  |
| Perfil                     | Bem-vindo(a) à sua área pessoal.                                                                                       |  |  |  |
| Alterar password           | Faca a gestão das suas informações para utilizar os servicos da forma mais adeguada e tenha acesso a outros conteúdos. |  |  |  |
| Foto de perfil             |                                                                                                    |  |  |  |
| Documentos                 |                                                                                                    |  |  |  |
| Cronograma                 |                                                                                                    |  |  |  |
| Autorizações               |                                                                                                    |  |  |  |
| Área de formando           |                                                                                                    |  |  |  |
| Manifestações de Interesse |                                                                                                    |  |  |  |
| Inscrições em Ações        |                                                                                                    |  |  |  |
| Módulos Frequentados       |                                                                                                    |  |  |  |
| Ações Frequentadas         |                                                                                                    |  |  |  |

4 – Na opção "Perfil" surgem um conjunto de campos com as informações constantes na plataforma da ENB. Cada bombeiro deve completar estes campos e atualizar os mesmos sempre que necessário.

Alguns campos estão bloqueados para edição.

| Área de utilizador         | Perfil do utilizador        |                           |
|----------------------------|-----------------------------|---------------------------|
| A minha área de formação   | Contribution                |                           |
| Perfil                     | Contribuinte                |                           |
| Alterar password           | Nome*                       |                           |
| Foto de perfil             | E-mail*                     |                           |
| Documentos                 | Telefone                    |                           |
| Cronograma                 | leielone                    |                           |
| Autorizações               | Telemóvel*                  |                           |
| Área de formando           | Página web<br>Documento de* |                           |
| Manifestações de Interesse |                             |                           |
| Inscrições em Ações        |                             | Bilhete de Identidade 🗸 🗸 |
| Módulos Frequentados       | identificação               |                           |
| Ações Frequentadas         | Nº DI*                      |                           |
|                            | Validade do DI*             | dd-mm-aaaa                |
|                            | Nº de Segurança Social*     |                           |

2/5 – v1dez2024

| Área de utilizador         | Data de Nascimento*                     |                           |
|----------------------------|-----------------------------------------|---------------------------|
| A minha área de formação   | Sexo*                                   | Masculino v               |
| Perfil                     | Habilitações Académicas*                | Ensino Secundária         |
| Alterar password           | Hubintações Academicas                  |                           |
| Foto de perfil             | Área de Formação                        |                           |
| Documentos                 | Código Postal*                          | Validar                   |
| Cronograma                 | Morada*                                 |                           |
| Autorizações               | Mondad                                  |                           |
| Área de formando           | Localidade*                             |                           |
| Manifestações de Interesse | Concelho de Residência*                 | - Escolha a Opção - 🗸 🗸   |
| Inscrições em Ações        |                                         |                           |
| Módulos Frequentados       | Naturalidade*                           |                           |
| Ações Frequentadas         | Concelho de Naturalidade*               | - Escolha a Opção - 🗸 🗸 🗸 |
|                            | Nacionalidade*                          | - Escolha a Opção - 🗸 🗸   |
|                            | Situação Profissional                   | ×                         |
|                            | Quadro                                  | · ·                       |
|                            | Data de desemprego (se<br>desempregado) | dd-mm-aaaa                |
|                            | IBAN                                    |                           |
|                            | Nº Mecanográfico/Código*<br>operacional |                           |
|                            | Observações                             |                           |
|                            | Categoria                               | · · ·                     |
|                            |                                         | Cancelar Guardar          |

Checklist – Plataforma de gestão da formação

5 – A alteração de password deverá ser feita sempre que necessário ficando apenas do conhecimento do bombeiro. Para isso deve ser utilizada a seguinte função:

| Área de utilizador       | Alterar password    |           |
|--------------------------|---------------------|-----------|
| A minha área de formação | Descured Antice     |           |
| Perfil                   | Password Antiga     |           |
| Alterar password         | Password Nova       |           |
| Foto de perfil           | Confirme a Password |           |
| Documentos               |                     |           |
| Cronograma               |                     | Confirmar |
| Autorizações             |                     |           |
| Área de formando         |                     |           |

6 - É importante que cada bombeiro possa incluir uma foto de perfil, de forma que a sua ficha fique o mais personalizada possível.

| Área de utilizador    | Foto de perfil |                                               |                                                                          |
|-----------------------|----------------|-----------------------------------------------|--------------------------------------------------------------------------|
| Perfil                |                |                                               |                                                                          |
| Alterar password      |                |                                               |                                                                          |
| Foto de perfil        |                | Escolher ficheiro                             | Nenhum ficheiro selecionado                                              |
| Controlo de Horas     |                | A Foto tem de ser do f<br>Recomendamos que u: | formato .jpg. Tamanho máximo: 800KB.<br>se o seguinte tamanho: 600x600px |
| Os meus colaboradores |                |                                               | Ane                                                                      |

<u> 3/5 – v1dez2024</u>

7 – Na opção Documentos devem estar os documentos gerais do formando que serão necessários no âmbito da formação.

| Área de utilizador                 | Documentos                                                           |            |
|------------------------------------|----------------------------------------------------------------------|------------|
| A minha área de formação<br>Perfil | Certificado de Habilitações .pdf<br>Colocado em: 23/12/2024 02:17:17 | <b>E D</b> |
| Alterar password<br>Foto de perfil | Documento de Identificação<br>Sem documento inserido                 | +          |
| Documentos                         |                                                                      |            |

8 – O cronograma no formato web permite de forma fácil ver quais as sessões que estão marcadas nas suas ações de formação. Para melhor visualização pode escolher-se a visão mensal, semanal, diária ou listando os eventos em formato de agenda. Pode ainda aumentar-se o espaço de visualização clicando em "Ver completo".

| Área de utilizador         | Crono | ograma                   |     |     |            |                            |     | Ver complete |
|----------------------------|-------|--------------------------|-----|-----|------------|----------------------------|-----|--------------|
| A minha área de formação   | <     | Image: Hoje janeiro 2025 |     |     | Mês Semana | Dia Agenda                 |     |              |
| Perfil                     | Sem   | Seg                      | Ter | Qua | Qui        | Sex                        | Sáb | Dom          |
| Alterar password           | 1     | 30                       | 31  | 1   | 2          | 3                          | 4   |              |
| Foto de perfil             |       |                          |     |     |            |                            |     |              |
| Documentos                 |       |                          |     |     |            |                            |     |              |
| Cronograma                 | 2     | 6                        | 7   | 8   | 9          | 10                         | 11  | 1            |
| Autorizações               |       |                          |     |     |            |                            |     |              |
| Área de formando           |       |                          |     |     |            |                            |     |              |
| Manifestações de Interesse | 3     | 13                       | 14  | 15  | 16         | 17<br>10:00 Presencial - ( | 18  | 1            |
| Inscrições em Ações        |       |                          |     |     |            |                            |     |              |
| Módulos Frequentados       | 4     | 20                       | 21  | 22  | 23         | 24                         | 25  | 2            |
| Ações Frequentadas         |       |                          |     |     |            |                            |     |              |

Em cada evento é possível clicar e ver o detalhe:

| INCÊNDIOS RURAIS -                                                                                     |    |                            |
|----------------------------------------------------------------------------------------------------|----|----------------------------|
| FORMADOR - 00074<br>M221C - Incêndios rurais - formador                                                | 16 | 17<br>10:00 Presencial - ( |
| <b>Dia   Hora:</b><br>17/01/2025   10:00 - 11:00                                                       |    |                            |
| Formadores:<br>José :                                                                                  | 23 | 24                         |
| Tipo de Sessão:<br>Presencial - Centro de Formação<br>Especializado em Incêndios<br>Florestais - Lousã | 30 | 31                         |
| Acesso à sessão                                                                                        | 6  | 7                          |
| Ok                                                                                                    |    |                            |
|                                                                                                    |    |                            |

9 – Na opção "autorizações" deve assinalar se autoriza o envio de comunicações da ENB por SMS ou o envio de newsletter por email.

| Área de utilizador       | Autorizações de envio de publicidade |
|--------------------------|--------------------------------------|
| A minha área de formação | Autoriza o envio de newsletter       |
| Perfil                   | Autoriza o envio de SMS              |
| Alterar password         | Guardar                              |
| Foto de perfil           |                                      |
| Documentos               |                                      |
| Cronograma               |                                      |
| Autorizações             |                                      |

10 – Pode verificar as ações onde está inscrito na opção "Inscrições em ações" e consultar os resultados das ações ou módulos frequentados em "Ações Frequentadas" e "Módulos Frequentados" respetivamente:

| Área de utilizador         | Inscrições en            | n Ações                |                       |         |       |       |               |
|----------------------------|--------------------------|------------------------|-----------------------|---------|-------|-------|---------------|
| A minha área de formação   | Telecomunicações         | ī                      |                       |         |       |       |               |
| Perfil                     | Local                    |                        |                       |         |       |       |               |
| Alterar password           | Corpo de                 | Data                   | Data de Início        |         | Horas | Preco | Pago          |
| Foto de perfil             | Bombeiros<br>Voluntários | 13/12/2024<br>14:43:10 | da Ação<br>18/12/2024 | Horário | 25    | 0,00  | Não Aplicável |
| Documentos                 |                          |                        | ,,                    |         |       |       |               |
| Cronograma                 |                          |                        |                       |         |       |       |               |
| Autorizações               |                          |                        |                       |         |       |       |               |
| Área de formando           |                          |                        |                       |         |       |       |               |
| Manifestações de Interesse |                          |                        |                       |         |       |       |               |
| Inscrições em Ações        |                          |                        |                       |         |       |       |               |
| Módulos Frequentados       |                          |                        |                       |         |       |       |               |
| Ações Frequentadas         |                          |                        |                       |         |       |       |               |
|                            |                          |                        |                       |         |       |       |               |

| Ações Frequentadas                                                                           |                                              |                      |                   |                    |      |               |                          |  |  |  |  |  |
|----------------------------------------------------------------------------------------------|----------------------------------------------|----------------------|-------------------|--------------------|------|---------------|--------------------------|--|--|--|--|--|
| Sistema integrado de emergência médica (SIEM), abordagem à vítima e reanimação - Atualização |                                              |                      |                   |                    |      |               |                          |  |  |  |  |  |
| Duração<br>25.0 horas                                                                        | Local<br>Corpo de Bombeiros<br>Voluntários c | Início<br>01-10-2024 | Fim<br>18-10-2024 | Horário<br>Laboral | Nota | Classificação | Situação<br>Concluído(a) |  |  |  |  |  |